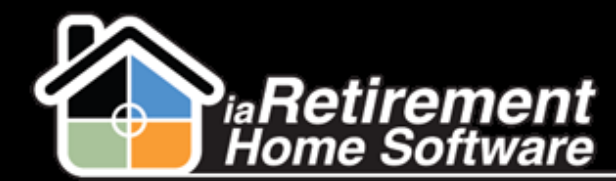

## How to Set Up a New Community

## **Description**

Use this function to set up a new Community in the My Community tab

## **Step by Step**

- 1 Navigate to the My Community tab
- 2 Click New
- **3** Enter a **Community ID.** This should be the name of your retirement community.
- 4 Copy and paste the same Community ID name into the Name field
- **5** Specify the **Parent Company**
- **6** Enter the Community's **Address**
- **7** Enter a **Phone Number** and **Fax Number**
- **B** In the Billing section, enter any default amounts, such as the **Default 2<sup>nd</sup> Occupant** amount
- 9 Enter a Default NSF Fee
- **10** Specify an NSF Service Fee GL Account
- **I** Specify a **Default AR Billing Code**
- 12 Specify a Default Tax Jurisdiction
- **13** Specify a **Deferred Revenue Billing Code**
- **14** Specify a **Default Bank Account**
- 15 In the Tour Defaults section, make any optional changes to the default information
- **16** In the Community Defaults section, specify a **Default Rent Code**
- **17** Specify a **Default Service Code**
- **18** Specify a **Default 2<sup>nd</sup> Occupant Code**
- **19** Verify all data and click **Save**

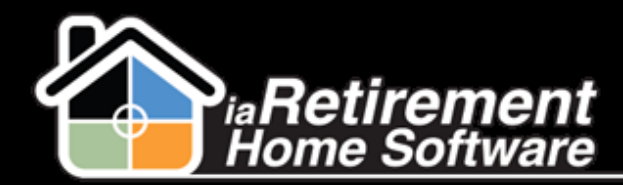

## Set Up a New Community

| Information                    |                           |                                | 1                        |
|--------------------------------|---------------------------|--------------------------------|--------------------------|
| Community ID                   | iaRetirement - GTA        | Regional Approver              | Frank Leung              |
| Name                           | iaRetirement - GTA        | Corporate Approver             | Lany Rep                 |
| Code                           | 306                       | Room Activity Summary ID       | 000A0000004PCZg          |
| Community No                   | 2                         | Room Activity Summary Template | 0xA000000thsO            |
| Parent Company                 | iaRetirement Communitie   | Logo URL                       | https://c.na7.content.fo |
| Address                        | 1221 Main Street          | Legal Entity Name              |                          |
| Address 2                      |                           |                                |                          |
| City                           | Toronto                   |                                |                          |
| Province/State                 | ON                        |                                |                          |
| ZIP/Postal Code                | M4M 3M3                   |                                |                          |
| Phone No.                      | (999) 155-5896            |                                |                          |
| Fax No.                        | (000) 100 0000            |                                |                          |
| Community Location (Latitude)  |                           |                                |                          |
| Community Location (Longitude) |                           |                                |                          |
|                                |                           |                                |                          |
| illing                         |                           |                                |                          |
| Default Respite Amount         |                           | Default AR Billing Code        | Account Receivable       |
| Default Respite Billing Code   |                           | Default Tax Jurisdiction       | Ontario                  |
| Default 2nd Occupant \$        | 675.00                    | Deferred Revenue Billing Code  | LMR                      |
| Default Guest Rate             |                           | Default Bank Account           | Bank Account GTA         |
| Default Guest Billing Code     |                           | Default Tax Code               | HST                      |
| LMR Interest Rate              | 3 1000                    | PAP Invoice Message 1          |                          |
|                                | 0.1000                    |                                |                          |
|                                |                           |                                |                          |
|                                |                           |                                |                          |
|                                |                           |                                | a                        |
| Default NSF Fee                | 45.00                     | PAP Invoice Message 2          |                          |
|                                |                           |                                |                          |
|                                |                           |                                | 1                        |
|                                |                           |                                |                          |
| NSF Service Fee GL Account     | 81105                     | Invoice Message 1 🤪            |                          |
|                                |                           |                                |                          |
|                                |                           |                                |                          |
|                                |                           |                                |                          |
|                                |                           | Invoice Message 2              |                          |
|                                |                           |                                |                          |
|                                |                           |                                |                          |
|                                |                           |                                |                          |
|                                |                           |                                | .:                       |
|                                |                           | Tax 1 Registration No.         |                          |
|                                |                           | Tax 2 Registration No.         |                          |
| ur Defaults                    |                           |                                |                          |
| Default Tour Label             | Terre                     | Default Pavieit Label          | Device                   |
| Default Tour Description       | Tour                      | Default Revisit Description    |                          |
| Delaut four Description        | This is the initial visit | belaut revisit beschpton g     | This is a revisit        |
|                                |                           |                                |                          |
| Default Tour Subject           | Tour                      | Default Revisit Subject        | Revisit                  |
| Default Tour Location          | Community                 | Default Revisit Stage 👸        | Revisit                  |
| Default Tour Stage             | Tour                      | Default Task Reminder          |                          |
| Default Tour Duration          | 90                        | Default Reminder Time          | 15                       |
|                                | 30                        |                                | 13                       |
| ommunity Defaults              |                           |                                |                          |
| Anniversary Date Default Type  | EOM + 1 Year 🗸            | Default Rent Code              | Accommodation            |
| Anniversary Date Default       | [ 7/7/2014 ]              | Default Service Code           | Service                  |
|                                |                           | Default 2nd Occupant Code      | Sharing                  |
|                                |                           |                                |                          |
| System Information             |                           |                                |                          |
|                                |                           | Owner                          | Liron Balboul            |
|                                |                           | Save Save S New Canad          |                          |
|                                |                           | Save Save & New Cancel         |                          |